## CSCD58H3 Winter 2018

Tutorial: 002

Week: 3

Date: January 23rd, 2018

## <u>Tools</u>

#### 1. WireShark:

Network traffic analysis and protocol reverse engineering

## 2. Telnet and nc:

Network swiss army knives. Can emulate various protocols and client and server models. Use their man pages to learn more.

#### 3. Traceroute:

Tracing packet path over a network at a given time. Use manpages to learn more.

#### **Observing the HTTP protocol**

#### • The conversation as seen in Wireshark

- 0. Bring up wireshark and listen on the appropriate interface
- i. Navigate to http://www.google.com in your browser
- ii. After the page loads, stop the browsing
- iii. Filter for HTTP protocol communication by using tcp.port == 80
- iv. Follow TCP stream to view the entire communication

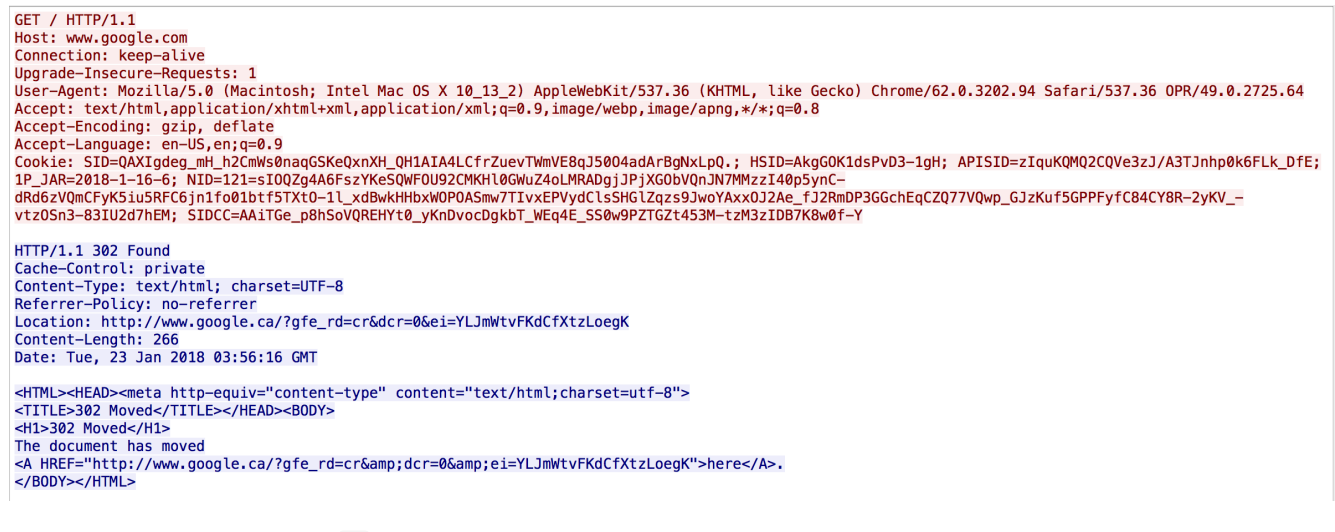

<u>Custom Webclient using nc</u>

We aim to achieve the same communication using nc as the web client

- 0. Open a connection to a HTTP connection to google's servers by running nc www.google.com 80
- i. The command hangs for input
- ii. enter GET / HTTP/1.1 in the input and hit enter key twice. The reason is, HTTP protocol strings are terminated by double newline (\r\n\r\n).
- iii. Compare the server's response witht he response as seen in wireshark.

```
KCs-MacBook-Pro:~ udonsi-kc$ nc www.google.com 80
GET / HTTP/1.1
HTTP/1.1 302 Found
Cache-Control: private
Content-Type: text/html; charset=UTF-8
Referrer-Policy: no-referrer
Location: http://www.google.ca/?gfe_rd=cr&dcr=0&ei=iLJmWryENtSfXoSgq5gN
Content-Length: 266
Date: Tue, 23 Jan 2018 03:56:56 GMT
<HTML><HEAD><meta http-equiv="content-type" content="text/html;charset=utf-8">
<TITLE>302 Moved</TITLE></HEAD><BODY>
<H1>302 Moved</H1>
The document has moved
<A HREF="http://www.google.ca/?gfe_rd=cr&amp;dcr=0&amp;ei=iLJmWryENtSfXoSgq5gN">
here</A>.
</BODY></HTML>
```

iv. Copy the request as seen in wireshark into a text file. Don't forget to add the double newline. Confirm you receive the same response as in wireshark.

```
[KCs-MacBook-Pro:~ udonsi-kc$ nc www.google.com 80 < request.txt ]
HTTP/1.1 302 Found
Cache-Control: private
Content-Type: text/html; charset=UTF-8
Referrer-Policy: no-referrer
Location: http://www.google.ca/?gfe_rd=cr&dcr=0&ei=BLVmWv-9NsyfXr_On-gJ
Content-Length: 266
Date: Tue, 23 Jan 2018 04:07:32 GMT
</HTML><HEAD><meta http-equiv="content-type" content="text/html;charset=utf-8">
<TITLE>302 Moved</TITLE></HEAD><BODY>
<H1>302 Moved</H1>
The document has moved
<A HREF="http://www.google.ca/?gfe_rd=cr&amp;dcr=0&amp;ei=BLVmWv-9NsyfXr_On-gJ">here</A>.
</BODY></HTML>
```

#### **Observing the SMTP protocol**

- The conversation as seen in Wireshark
  - 0. You'll require a native mail application. (Not a web browser)
  - i. Bring up wireshark and listen on the appropriate interface

- ii. Attempt to send an email from a Gmail if you have an account.
- iii. Filter for smtp protocol communication by using smtp as filter.
- iv. Follow TCP stream to view the entire communication

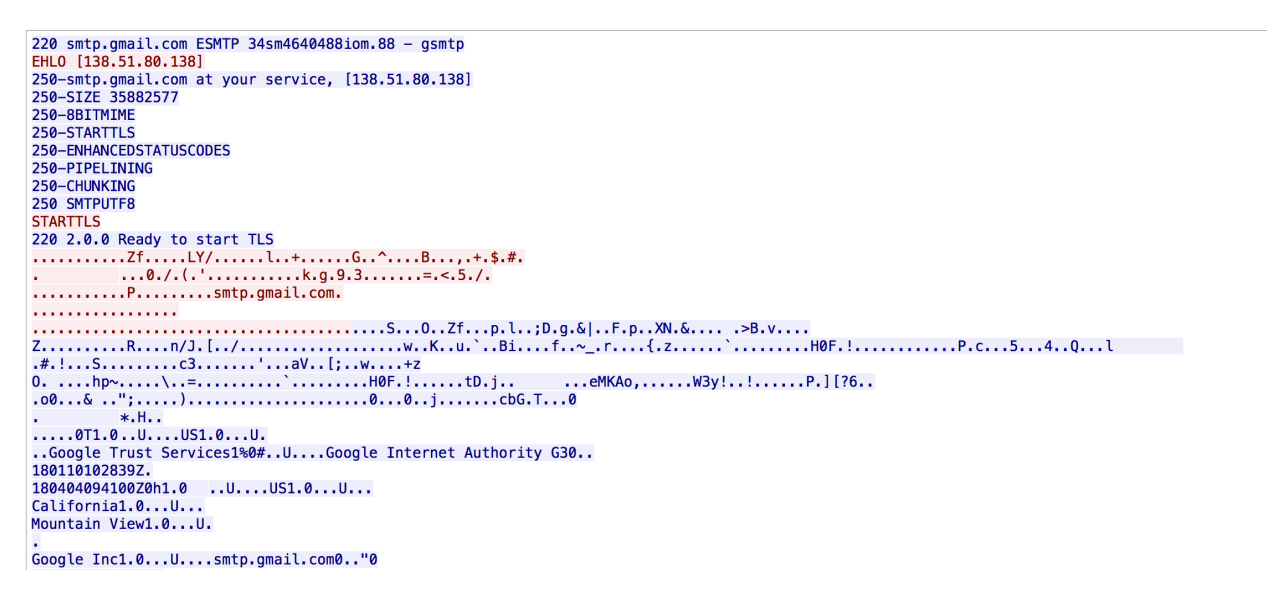

Custom smtp client using telnet

We aim to achieve a similar communication using telnet as the SMTP web client.

- 0. Launch the telnet command with no arguments (if installed). You'll be greeted with a telnet prompt.
- i. In order to send a mail, we need a mail server. We will be using the U of T mail server t.mx.utoronto.ca

```
telnet> o t.mx.utoronto.ca 25
```

```
[udonsike@IITS-B473-01:~$ telnet
[telnet> o t.mx.utoronto.ca 25
Trying 128.100.132.136...
Connected to t.mx.utoronto.ca.
Escape character is '^]'.
220 bureau117 ESMTP Postfix
```

compare the output in the terminal with the output in wireshark. The firstline in wireshark, beginning with 220 ... confirms successful connection with the server.

Note that the window hangs waiting for input

ii. Say HELO to the server with the EHL0 command

EHLO t.mx.utoronto.ca

[EHL0 t.mx.utoronto.ca ]
250-bureau117
250-PIPELINING
250-SIZE 52428800
250-VRFY
250-ETRN
250-ETRN
250-STARTTLS
250-STARTTLS
250-ENHANCEDSTATUSCODES
250-8BITMIME
250 DSN

The server responds (sometimes with a welcome message) and a list of available commands.

Compare the output in the terminal with the output in wireshark. See any similarities?

- iii. The STARTTLS command shown in wireshark indicates the communication is now via encrypted channels (See wireshark). We will not be communicating using STARTTLS
- iv. Sending an email (*Perform while wireshark is listening to witness the communication packets*):

To send an email we specify the sender and receipient:

- a. MAIL FROM: <sender email address here> <- can be spoofed. For the sake of demonstration, the instructor has provided the address fakeymcfakeface@mail.utoronto.ca</p>
- b. RCPT T0: <receiver email here>
- c. DATA <- This indicates the start of your message body
- d. SUBJECT: (Optional) Specifying the email subject
- e. <email body goes here>
- f. . <- A period indicating the end of the email
- g. Hit enter

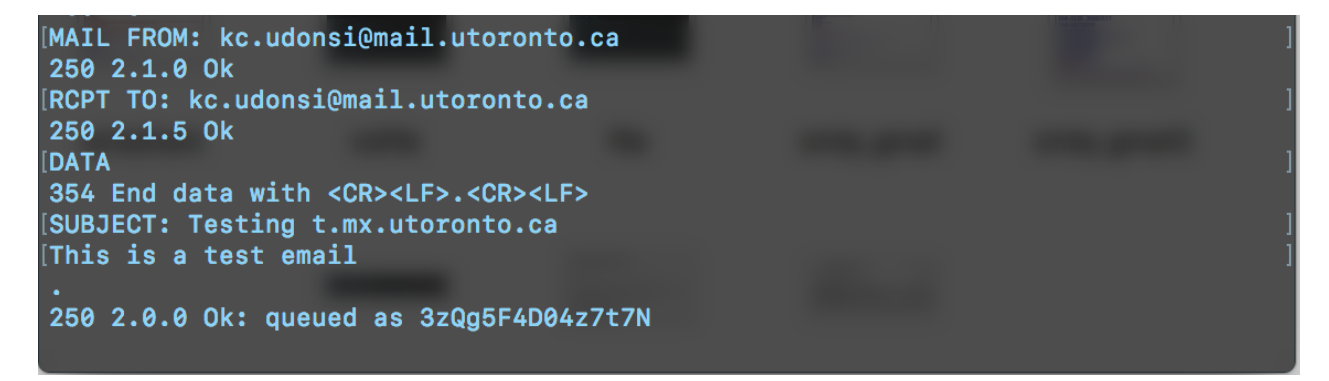

# kc.udonsi@mail.utoronto.ca

Testing t.mx.utoronto.ca

This is a test email

2:34 AM Inbox - Exchange

# fakeymcfakeface@mail.utoronto.ca Test Email

2:31 AM Inbox - Google

This is a test email

h. Be advised. Except proper masking proxies are in place, the email is not really spoofed. The following image verifies the receiver is fully aware of the original sender's origin

Return-Path: <fakeymcfakeface@mail.utoronto.ca>X-Received: by 10.107.167.136 with SMTP id q130mr2546808ioe.173.1516692691417; Mon, 22 Jan2018 23:31:31 -0800 (PST)Received: by 10.223.130.15 with SMTP id 15csp3891876wrb; Mon, 22 Jan 2018 23:31:31 -0800 (PST)Received: from letterbox1.utsc.utoronto.ca (letterbox1.utsc.utoronto.ca. [142.1.96.10]) bymx.google.com with ESMTPS id y103si15047506ioi.116.2018.01.22.23.31.31 for<kellykc72@gmail.com> (version=TLS1\_2 cipher=ECDHE-RSA-AES128-GCM-SHA256 bits=128/128);Mon, 22 Jan 2018 23:31:31 -0800 (PST)Received: from letterbox1.utsc.utoronto.ca (IITS-B473-01.utsc-labs.utoronto.ca [142.1.24.104]) byletterbox1.utsc.utoronto.ca (8.14.4/8.14.4) with ESMTP id w0N7L2Yi044958 forkellykc72@gmail.com; Tue, 23 Jan 2018 02:31:09 -0500<201801230731.w0N7L2Yi044958@letterbox1.utsc.utoronto.ca>

Delivered-To: kellykc72@gmail.com

# Tracing the packet path

• Traceroute

A network debugging tools that attempts to trace the path by which packets take to arrive at their destination. Nodes in the path are called hops. The tool discovers nodes in the path by incrementing TTL on each iteration such that the packets have just expired when they arrive a hop. The hop/node then sends back a packet to the tool saying the last received packet had expired. The tool counts these responses.

# Traceroute <a href="http://www.google.com">www.google.com</a>

- i. Using the command traceroute www.google.com
- ii. Possible output

traceroute to www.google.com (172.217.1.164), 64 hops max 1 142.1.24.1 0.324ms 0.272ms 0.243ms 2 192.168.1.17 0.399ms 0.412ms 0.454ms 3 10.0.0.81 0.952ms 0.909ms 0.905ms 4 128.100.96.16 1.571ms 1.338ms 1.291ms 5 205.211.94.233 1.481ms 1.438ms 1.431ms 66.97.23.57 1.703ms 1.530ms 1.525ms 6 7 66.97.16.22 1.703ms 1.955ms 1.579ms 74.125.48.230 1.272ms 1.201ms 1.438ms 8 9 108.170.250.241 1.501ms 1.364ms 1.390ms 10 108.170.226.221 1.550ms 1.352ms 1.376ms 11 172.217.1.164 1.452ms 1.418ms 1.418ms

Each of the lines above indicate the IP that responded and the times taken to respond (RTT) since the tool sends three packets to each node. So it takes 11 hops from iits-b473-01.utsc-labs.utoronto.ca to www.google.com

ii. You can investigate the actual geolocation of those IPs by using:

```
#!/bin/bash
for i in $(traceroute $1 | grep -e ms | sed 's/\s\s*/ /g' | cut -d' ' -f3);
do
        echo;
        curl -s ipinfo.io/$i;
done
```

In the above script, we simply pass the ip addresses line by line to curl ipinfo.io/. A geoip tool.

iii. The output from the script can be sent to less

```
sh script.sh www.google.com | less
```